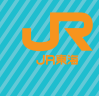

エクスプレス予約は東海道・山陽・九州新幹線(東京〜新大阪〜博多〜鹿児島中央)をスムーズ&スピーディーに ご利用いただける、会員制ネット予約&チケットレス乗車サービスです。

サービス詳細はエクスプレス予約 ホームページでご確認ください。 https://expy.jp/

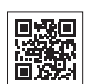

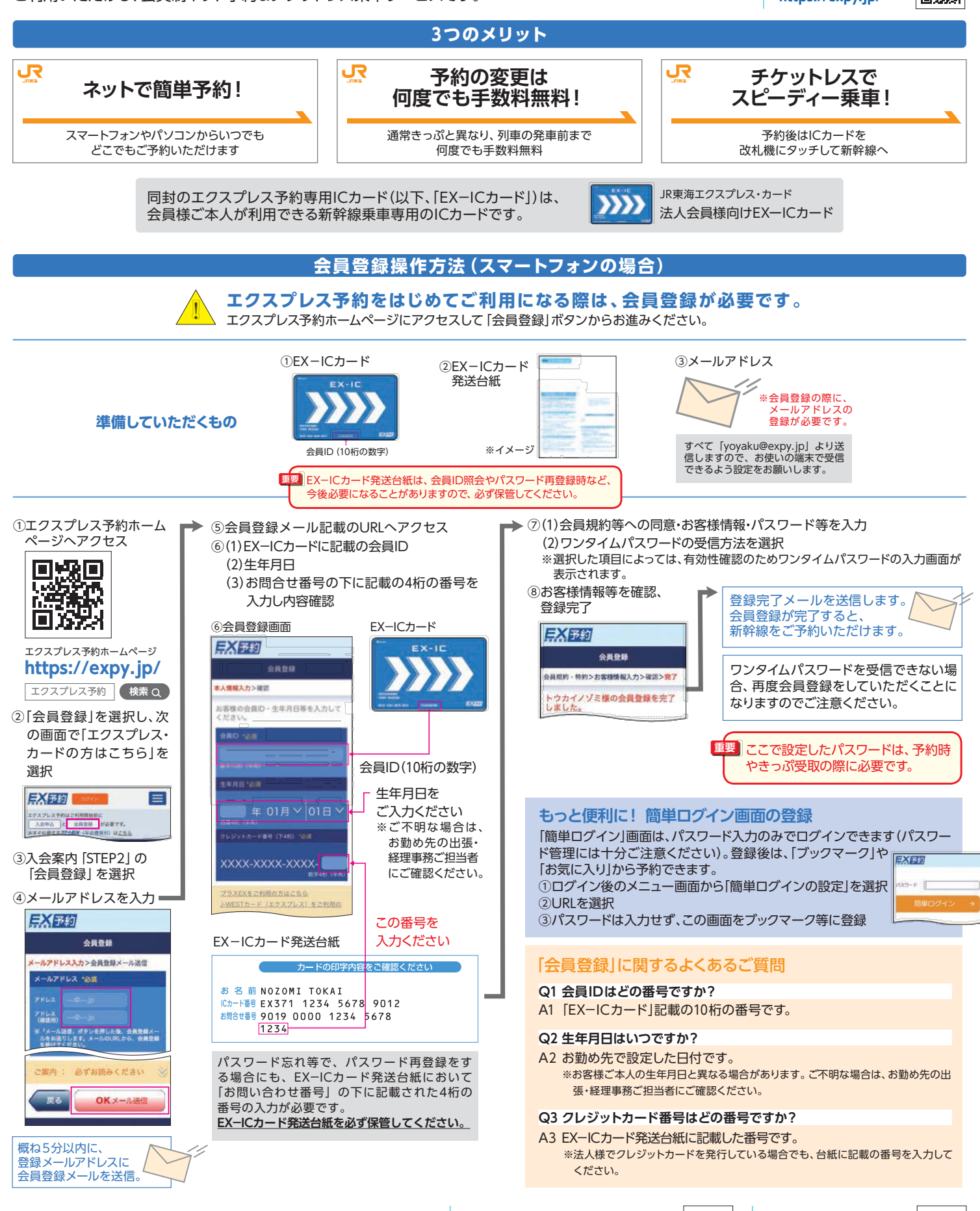

※EX-ICカード発送台紙の紛失等により、4桁の番号が不明な場合、お勤め先の 出張・経理事務ご担当者にご確認ください。 会員登録 (スマートフォン) の → 操作方法の詳細はこちら https://expy.jp/beginner/entry/sph/

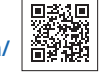

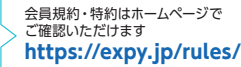

|                                                                                                    |                                                                                                    | エクスプレス予約                                                                              | ご利用までの                                                                                                    | 流れ                                               |                                  |
|----------------------------------------------------------------------------------------------------|----------------------------------------------------------------------------------------------------|---------------------------------------------------------------------------------------|----------------------------------------------------------------------------------------------------|--------------------------------------------------|----------------------------------|
| 会員登録                                                                                                    | <ul> <li>はじめて「エクスプレス予約」を利用するには会員登録が必要です。</li> <li>スマートフォンやパソコンのいずれかで一度登録すれば、他の端末でも利用できます。</li> <li>※端末ごとに登録する必要はございません。</li> <li>会員登録が完了すると、新幹線をご予約いただけます。</li> </ul>                                                                                                    |                                                                                       |                                                                                                    |                                                  |                                  |
|                                                                                                    | <ul> <li>エクスプレス予約ホームページ(https://expy.jp/)にアクセスして会員IDと会員登録の際に設定したパスワードを入力してログインください。</li> <li>※「簡単ログイン」を設定しておくとパスワードの入力のみでスピーディーにご利用できます。</li> <li>列車の予約は、乗車日、出発時刻、利用する区間、利用人数等を選択するだけで、「シートマップ(座席表)」からお好きな席を予約できます。</li> <li>お連れの方も会員価格が適用されます(1回の操作で最大6名まで予約可能)。</li> <li>新規予約の際、出張番号(20桁までの半角英数字)を設定することができ、管理者向けメニューの「ご利用実績データ」に反映されます。</li> </ul>                                                                                                    |                                                                                       |                                                                                                    |                                                  |                                  |
| 予約                                                                                                    | 予約受付時間                                                                                                    | 24時間<br>※23:30~翌日5:30の間は、シ                                                            | ートマップのご利用が                                                                                                    | できないなど、ご利用には制限がま                                 | ラ豆球刀広は下区でご確認くたとい。                |
|                                                                                                    | 予約可能期間                                                                                                    | 乗車日1年前(前年同日)の5:<br>※購入ボタンを押す時点で、列車<br>※1年前予約には一部対象外の配                                 | 3)の5:30から、乗車日当日の時刻表に表示された列車発車時刻4分前まで (※)<br>、初車発車時刻4分前までの列車の予約ができます。    象外の商品があるなど、ご利用には条件がございます。詳しくはホームページでご確認ください。 |                                                  |                                  |
|                                                                                                    | 予約の回答                                                                                                    | 予約結果は、予約操作完了時に画面上および予約内容の確認メールでお知らせします。<br>※メールが届かない場合は、「予約確認/変更/払戻」画面にて予約結果をご確認ください。 |                                                                                                    |                                                  |                                  |
|                                                                                                    | ※エクスプレス予約利用代金のご請求タイミングは、法人企業さまのご契約内容により異なります。<br>※エクスプレス予約決済用カード番号のご利用限度額等の状態により、予約・変更・払戻いただけない場合があります。                                                                                                    |                                                                                       |                                                                                                    |                                                  |                                  |
| (変更・払戻)                                                                                                    | <ul> <li>急な予定変更があった場合もお持ちのスマートフォンから簡単操作で、手数料もかからず何度でも予約変更ができます。</li> <li>※予約変更はICカードの改札入場前またはきっぷ受取前で列車発車時刻前かつ変更後の列車の乗車日が初回購入時の乗車日の3ヵ月以内に限ります(一部の早特商品は除く)。</li> <li>キャンセル料もおトク。発車直前まで一律320円です。</li> <li>※e特急券・往復商品や期間限定で特別に設定した商品を除く(E予約専用ライト会員様はe特急券は購入できません)</li> <li>IEX予約サービス」(片道商品の場合)の商品を利用されなかった場合<br/>「列車発車時刻経過後に払戻をした」ものとみなして、発売額から①普通車自由席は払戻手数料320円を差し引き、②普通車指定席およびグリーン車は利用区間毎に定めた特定額を手数料として差し引き、乗車日の翌日以降に自動的に払い戻します。</li> </ul>                              |                                                                                       |                                                                                                    |                                                  |                                  |
| 乗車                                                                                                    | <ul> <li>・会員様ご本人の利用は「EX-ICカード」でチケットレス乗車。きっぷを受け取る必要はございません。</li> <li>・複数名でご利用の場合、お連れの方も事前にお持ちの「交通系ICカード」を指定すれば、会員様ご本人同様にチケットレスで乗車いただけます。</li> <li>・会員様ご本人も、お持ちの交通系ICカード*を登録することで、新幹線も在来線も交通系ICカード         1枚でチケットレスで乗車できます。         *モバイルSuicaやモバイルPASMO、モバイルICOCA等も登録できます。モバイル端末1台で新幹線・在来線ともご乗車いただけますので<br/>乗車前にご登録をおすすめします。なお在来線のご利用方法については、お勤め先の出張・経理事務ご担当者様にご確認ください。         *e特急券をご利用の際は、東海道・山陽・九州新幹線の指定席券売機等で「きっぷ」を受け取って乗車してください(E予約専用ライト会員様は除く)。     </li> </ul> |                                                                                       |                                                                                                    |                                                  |                                  |
|                                                                                                    |                                                                                                    | 交通系ICカードの<br>https://exp<br>reservation                                               | 記定方法はこちら<br>y.jp/<br>/geton_iccard/                                                                                  | 在来線と新幹線を乗り継<br>https://expy.jp<br>reservation/?a | ペ場合など乗車方法の詳細はこちら<br>/<br>nc=sec2 |
| 「エクスプレス予約」商品                                                                                                    |                                                                                                    |                                                                                       | 出張番号登録方法                                                                                                    | ま(スマートフォンの場合)                                    |                                  |
| エクスプレス予約は、早めの予約で、さらにおトクな「早特商品」もご用意しています(区間・席数限定・設定除外日あり)。                                                                                                    |                                                                                                    |                                                                                       |                                                                                                    | 新規予約の際、出張番号(20桁ま<br>できます。<br>※出張番号を設定しなくても予述     | そでの半角英数字)を設定することが<br>約は可能です。     |
| エクスプレス予約商品の<br>詳細はこちら<br>https://expy.jp/product/<br>回訳<br>・<br>・<br>・<br>たての<br>・<br>に<br>、<br>に<br>、<br>に<br>、<br>に<br>、<br>に<br>、<br>に<br>、<br>に<br>、<br>に<br>、<br>に<br>、<br>に<br>、<br>に<br>、<br>、<br>に<br>、<br>、<br>に<br>、<br>、<br>に<br>、<br>、<br>、<br>、<br>、<br>、<br>、<br>、<br>、<br>、<br>、<br>、<br>、 |                                                                                                    |                                                                                       |                                                                                                    |                                                  |                                  |
| ※ ビッキッキカノイト 本具体は、ビッキャラキカノイト 本具用」の「価格衣 ビーエンスノレス学校」<br>のおねだんをご確認ください。                                                                                                    |                                                                                                    |                                                                                       |                                                                                                    |                                                  | ・<br>※画像やイラストは全てイメージです。          |